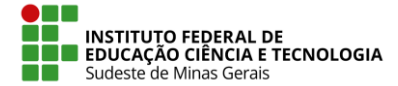

# Como finalizar uma eleição

Atenção: Após fechar uma eleição, nenhum eleitor poderá mais colocar votos na urna. Esse processo não pode ser desfeito.

Abaixo são apresentados os passos para fechar, apurar e tornar público o resultado de uma eleição tendo o sistema Helios como o único apurador.

- Acessar o endereço <u>https://eleicao.ifsudestemg.edu.br</u>, clicar no menu Conectar e fornecer o nome de usuário e senha (Mesmo utilizado para acesso ao SIG);
- 2. Entrar na página inicial da eleição e clicar no *link* Iniciar a apuração dos votos, ninguém mais poderá votar.

| Eleição Teste 07_10                                                                                                    |
|----------------------------------------------------------------------------------------------------|
| criado(a) por arquivar <b>Z</b> copiar<br>URL da Eleição: La copiar<br>Código de Identificação da Eleição: EPTU3fNF33Kgi1lQM/OzV974Wc3zAtwPlzxdKC1RbVY                                                                  |
| Você <i>não está apto</i> a votar nesta Eleição.<br>Eleição de Teste - 07/10                                                                                                    |
| questões 1 eleitores & cédulas apuradores 1                                                                                                    |
| O que você ainda precisa fazer: Iniciar a apuração dos votos, ninguém mais poderá votar.                                                                                                    |
| Eleição fechada. O resultado será liberado logo.                                                                                                    |
| Visualizar a cabine de votação (apenas para conferência).                                                                                                    |
| 🗰 Cronograma da eleição                                                                                                    |
| Início da eleição: 07/10/2020 15:00<br>Término da eleição: 07/10/2020 17:00<br>Essa Eleição foi inicialmente agendada para terminar em 07/10/2020 17:00,<br>mas foi extendida até 14/10/2020 20:00.<br>estender votação |

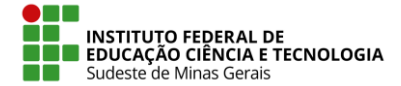

## IF SUDESTE MG – REITORIA 3. Clicar no botão **Computar apuração criptografada**.

|                                                                                                    | Início | Admin                  | Ajuda | Desconectar |
|----------------------------------------------------------------------------------------------------|--------|------------------------|-------|-------------|
| Computar Apuração para a Eleição: Eleição dos n<br>conselhos Deliberativo e Fiscal<br>Você está prestes a computar a apuração criptografada para a eleição <b>Eleição dos membros dos consell</b><br>Depois que você fizer isso, eleitores não conseguirão mais votar. | neml   | DTOS (<br>rativo e Fis |       |             |
| computar apuração criptografada deixar para depois                                                                                                    |        |                        |       |             |

- 4. O sistema será redirecionado para a página inicial da eleição informando que a apuração está a caminho;
- 5. Para acompanhar o progresso desse processo é necessário ficar atualizando a página manualmente (clicar no ícone "Recarregar página" no navegador).

|                                                                                                    | Início | Admin | Ajuda | Desconectar |
|----------------------------------------------------------------------------------------------------|--------|-------|-------|-------------|
|                                                                                                    |        |       |       |             |
| Eleição dos membros dos conselhos Deliberativo e Fiscal                                                      |        |       |       |             |
| Tipo da eleição: privada - criado(a) por 👘 💆<br>URL da Eleição: http://localhost:9000/helios/e/conselho-00_1 |        |       |       |             |
| Código de Identificação da Eleição: ZmarqtIBZffQBmPR2eolgu1nbWDHGSGIHXXF9PzNzPE                              |        |       |       |             |
| Você <i>não está apt</i> o a votar nesta Eleição.<br>Eleição dos membros dos conselhos Deliberativo e Fiscal |        |       |       |             |
|                                                                                                    |        |       |       |             |
|                                                                                                    |        |       |       |             |
| questões 2 eleitores & cédulas apurad                                                                        | ores 1 |       |       |             |
|                                                                                                    |        |       |       |             |
| O que você ainda precisa fazer: A computação da apuração está a caminho.                                     |        |       |       |             |
| Recarregue essa página em alguns minutos.                                                                    |        |       |       |             |
|                                                                                                    |        |       |       |             |
| Eleição fechada. O resultado será liberado logo.                                                             |        |       |       |             |

6. Quando a apuração terminar, na página inicial da eleição clicar no *link* computar o resultado.

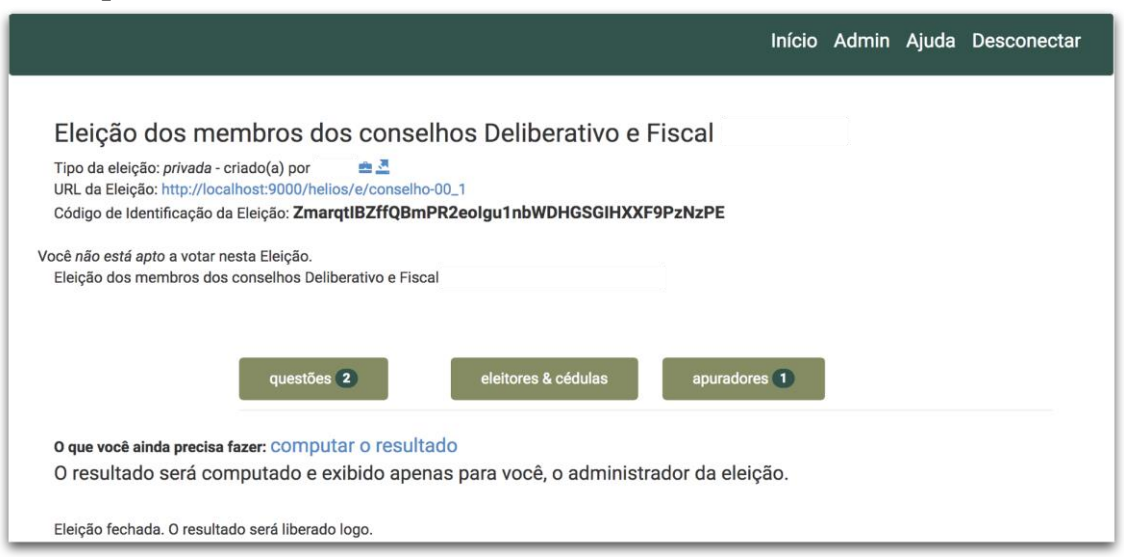

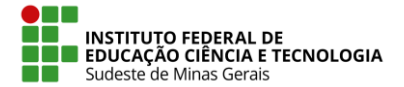

7. Na próxima tela, clicar no botão **computar a apuração.** O sistema será redirecionado para a página inicial da eleição e, no final dessa página estará o resultado, que neste momento, somente o administrador da eleição conseguirá observar.

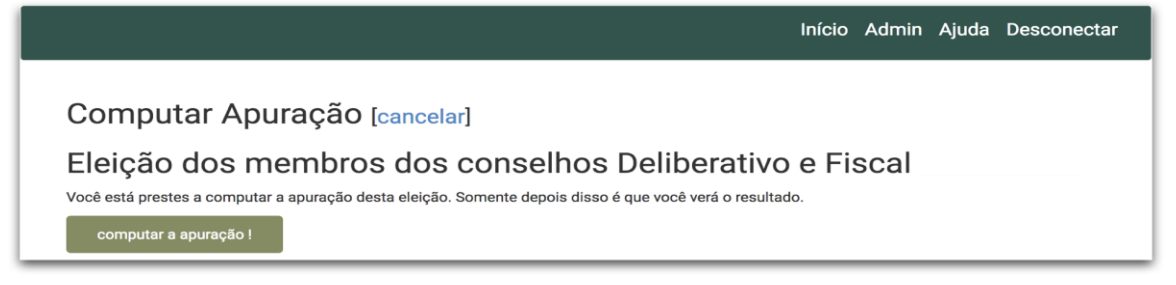

8. O próximo passo é clicar no *link* **liberar o resultado**, para que esse resultado fique público na página da eleição.

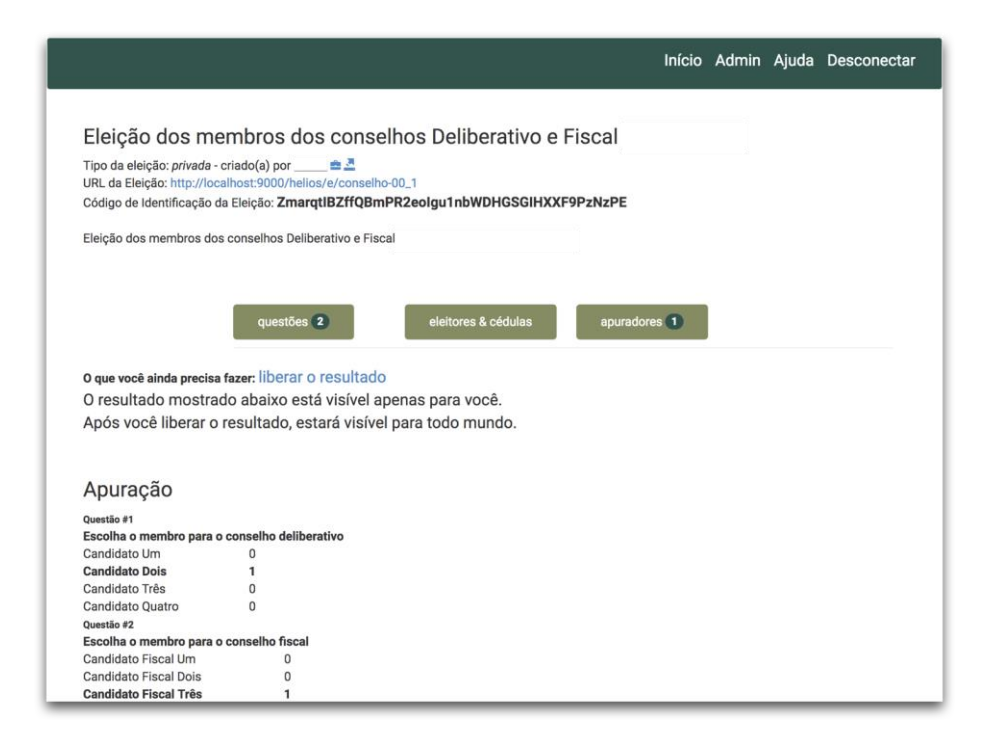

9. Ao liberar o resultado existe a opção de enviar por e-mail um aviso aos eleitores que a apuração foi encerrada e que os resultados estão públicos. Se desejar enviar e-mail, deixe marcada a caixa de seleção e clique no botão **liberar o resultado**.

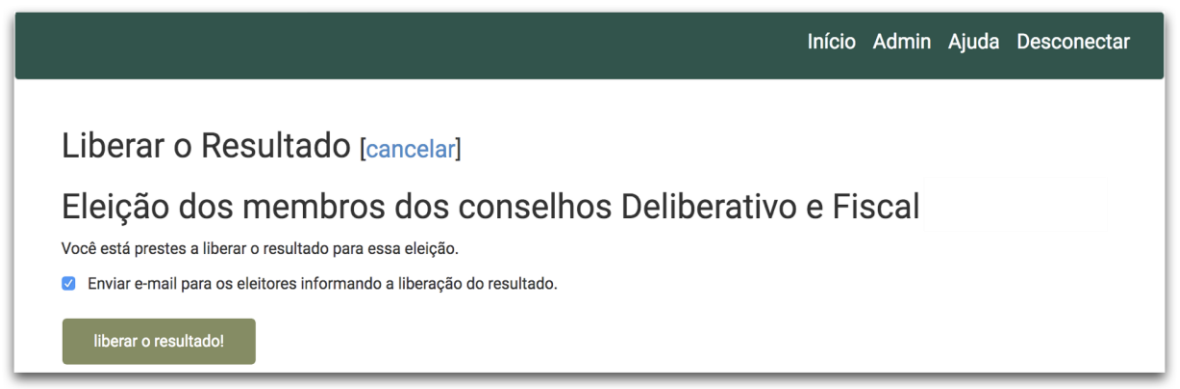

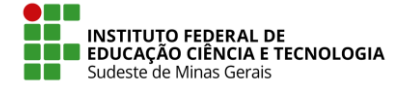

- Clicar no botão Resultado da eleição, e obrigatoriamente você deverá informar um assunto do e-mail a ser enviado. Opcionalmente você pode escrever um texto que aparecerá no corpo do e-mail.
- Selecione para qual público o e-mail deverá ser enviado
  - todos eleitores; ou
  - somente os que depositaram cédula; ou
  - somente os que ainda não depositaram
- Cicar no botão Enviar

|                                                                                                    | Início        | Admin  | Ajuda | Desconectar |
|----------------------------------------------------------------------------------------------------|---------------|--------|-------|-------------|
| Entrar om contato com Eloitoros fusitores o deisão                                                                   | 1             |        |       |             |
| Entrar em contato com Elettores (voltar para a eleição                                                               | 1             |        |       |             |
| Eleição dos membros dos conselhos Deliberativ<br>Fiscal                                                              | vo e          |        |       |             |
| Escolha o tipo de email que você quer enviar:                                                                        |               |        |       |             |
| Hora de Votar                                                                                                    |               |        |       |             |
| Simples                                                                                                    |               |        |       |             |
| Informação Adicional                                                                                                 |               |        |       |             |
| Resultado da Eleição                                                                                                 |               |        |       |             |
| Assunto: <subject></subject>                                                                                         |               |        |       |             |
| Caro (a) <voter_name>,</voter_name>                                                                                  |               |        |       |             |
| A apuração da eleição Eleição dos membros dos conselhos Deliberativo e Fisca                                         | L             | foi    |       |             |
| http://localhost:9000/helios/e/conselho-00_1                                                                         |               |        |       |             |
| <body></body>                                                                                                    |               |        |       |             |
| O código de rastreamento de sua cédula nessa eleição foi:                                                            |               |        |       |             |
| <smart_tracker></smart_tracker>                                                                                      |               |        |       |             |
| http://localhost:9000/helios/e/conselho-00_1                                                                         |               |        |       |             |
| <body></body>                                                                                                    |               |        |       |             |
| O código de rastreamento de sua cédula nessa eleição foi:                                                            |               |        |       |             |
| <smart_tracker></smart_tracker>                                                                                      |               |        |       |             |
| Se você acha que esse rastreador está errado, por favor, entre em contato.                                           |               |        |       |             |
|                                                                                                    |               |        |       |             |
| Sistema de Votação Online                                                                                            |               |        |       |             |
|                                                                                                    |               |        |       |             |
| Você deve ajustar o assunto e, opcionalmente, adicionar uma mensagem personalizada no corpo do<br>formulário abaixo. | email, utiliz | ando o |       |             |
| *Assunto                                                                                                    |               |        |       |             |
| Assunto                                                                                                    |               |        |       |             |
| Corpo                                                                                                    |               |        |       |             |
| o que roce minormal aqui e o que rai sei existico no elemento pour destadado no template acima.                      |               |        |       |             |
|                                                                                                    |               |        |       |             |
| Ender Dave (and as an elektrone)                                                                                     |               | ľ      |       |             |
| Enviar Para todos os eleitores                                                                                       |               |        |       |             |
| Enviar                                                                                                    |               |        |       |             |

10. Neste ponto, a eleição estará finalizada, as cédulas foram computadas e o resultado foi publicado.

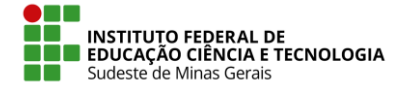

|                                                                                                    |                                                         |                     | Início       | Admin | Ajuda | Desconectar |  |  |
|----------------------------------------------------------------------------------------------------|---------------------------------------------------------|---------------------|--------------|-------|-------|-------------|--|--|
| Eleição dos membros dos conselhos Deliberativo e Fiscal<br>Tipo da eleição: privada - criado(a) por #<br>URL da Eleição: http://localhost:9000/helios/e/conselho-00_1<br>Código de Identificação da Eleição: <b>ZmarqtIBZffQBmPR2eolgu1nbWDHGSGIHXXF9PzNzPE</b> |                                                         |                     |              |       |       |             |  |  |
| Eleição dos membros dos co                                                                                                    | Eleição dos membros dos conselhos Deliberativo e Fiscal |                     |              |       |       |             |  |  |
|                                                                                                    |                                                         |                     |              |       |       |             |  |  |
| l                                                                                                    | questões 2                                              | eleitores & cédulas | apuradores 1 |       |       |             |  |  |
|                                                                                                    |                                                         |                     |              |       |       |             |  |  |
| Essa eleição está completa.                                                                                                    |                                                         |                     |              |       |       |             |  |  |
| Apuração                                                                                                    |                                                         |                     |              |       |       |             |  |  |
| Questão #1                                                                                                    |                                                         |                     |              |       |       |             |  |  |
| Escolha o membro para o co                                                                                                    | onselho deliberativo                                    |                     |              |       |       |             |  |  |
| Candidato Um                                                                                                    | 0                                                       |                     |              |       |       |             |  |  |
| Candidato Dois                                                                                                    | 1                                                       |                     |              |       |       |             |  |  |
| Candidato Três                                                                                                    | 0                                                       |                     |              |       |       |             |  |  |
| Candidato Quatro                                                                                                    | 0                                                       |                     |              |       |       |             |  |  |
| Questão #2                                                                                                    |                                                         |                     |              |       |       |             |  |  |
| Escolha o membro para o co                                                                                                    | onselho fiscal                                          |                     |              |       |       |             |  |  |
| Candidato Fiscal Um                                                                                                    | U                                                       |                     |              |       |       |             |  |  |
| Candidate Fiscal Dols                                                                                                    | 1                                                       |                     |              |       |       |             |  |  |
| Candidato Fiscal Quatro                                                                                                    | 0                                                       |                     |              |       |       |             |  |  |